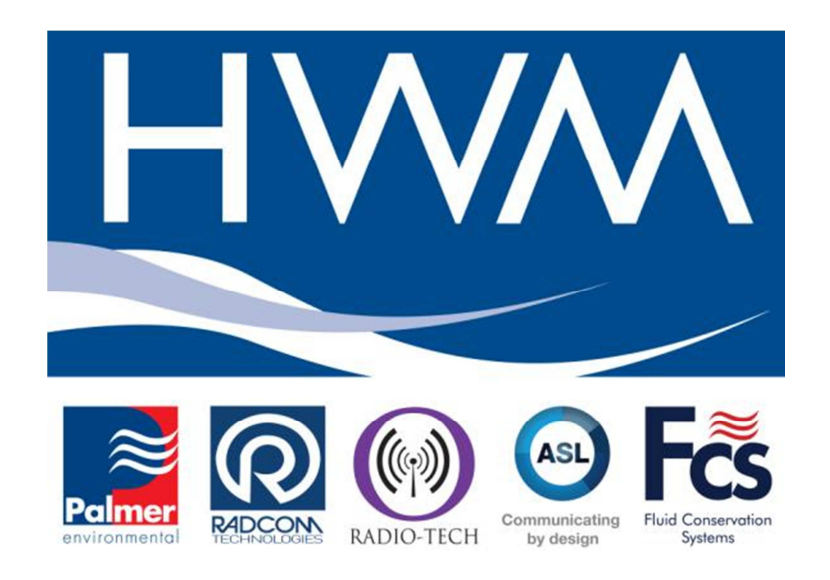

# LoLog R data logger Basic User Manual for installation and use

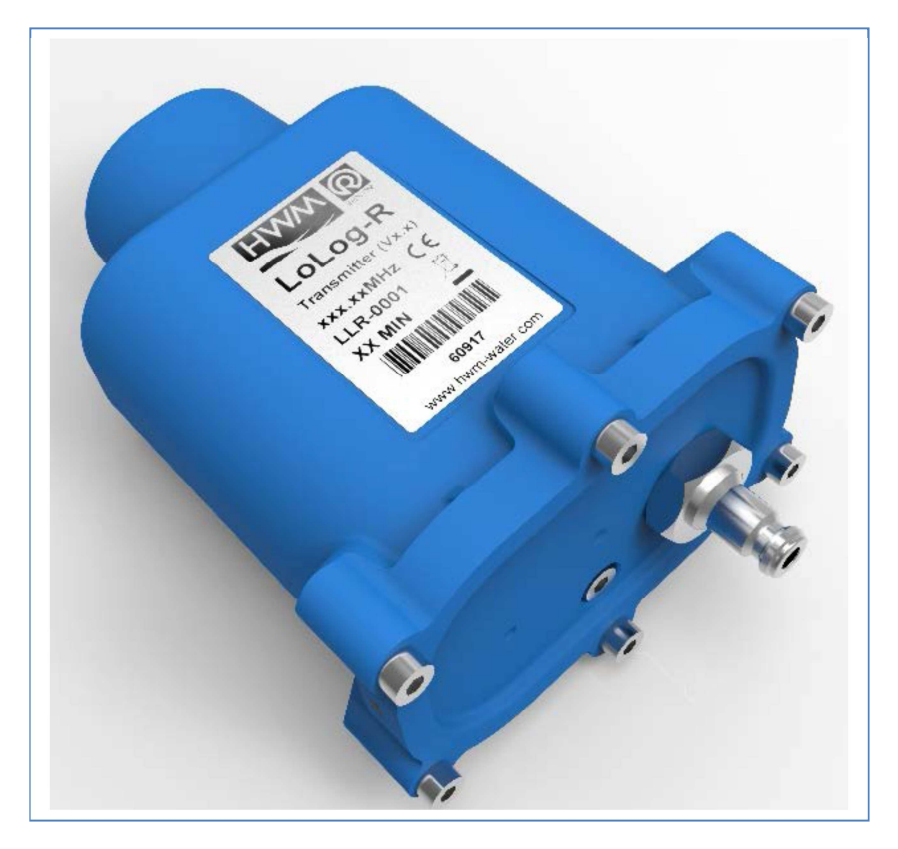

Version 1

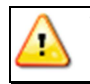

**Warning:** This manual contains important safety and operating information. Please read, understand and follow the instructions in the manual.

# TABLE OF CONTENTS

| INTRODUCTION                                        | 2          |
|-----------------------------------------------------|------------|
| UNPACKING                                           | 2          |
| INSTALLING THE SOFTWARE                             | 2          |
| FIRST TIME RUN OF RADWIN                            | 5          |
| Creating your first Database                        | 5          |
| Setting up communications.                          | 7          |
| DOWNLOADING DATA FROM THE LOGGER AND VIEWING F      | RESULTS 16 |
| GRAPH AND DATA TABLE MANIPULATION                   | 18         |
| Selecting the Input Channel Data to be viewed       | 18         |
| Changing the Information in the Data Table          | 19         |
| Changing the Graph Style                            | 20         |
| FLOW INPUT                                          | 21         |
| MILLIAMP INPUT                                      | 22         |
| TECHNICAL SPECS                                     | 23         |
| LoLog R                                             | 23         |
|                                                     | 23         |
| APPENDIX – ADDITIONAL INFORMATION                   | 24         |
| Troubleshooting                                     | 24         |
| Installation checklist                              | 24         |
| Pulsers                                             | 25         |
| Meters & Pulse Value Guide                          | 26         |
| Meters used in conjunction with Cyble pulse units:- | 28         |

### Introduction

Thank you for choosing an HWM data logger(s), we trust it will provide you with many vears of service.

The individual configuration of your logger(s) may differ slightly from the detailed descriptions that follow, but any additional setup information that you need, can easily be obtained from our customer support team.

# Unpacking

As you unpack your new logger, please confirm that you have the following parts required to install the equipment. If there are any omissions, please contact our sales team to rectify or supply the missing parts.

- LoLog R data logger
- Radwin Software CD-ROM (also available at www.hwm-water.com)
- RT COM USB Wireless Interface Receiver (optional)
- Connection hose for a pressure logger (optional)
- Flow connection cable (optional)

Please dispose of your waste packaging responsibly.

Before proceeding to site for physical installation, please take the time to configure your logger in an office environment. Most settings can be configured before visiting site and this will save time at the point of install, especially if the weather is bad.

You will need to have:-

A PC with Windows 7/8 installed (Radwin also supports Windows XP & Vista)

A description and reference number for the installation site:

The reference number is split into a Zone and Location format to allow for grouping of individual "Locations" into larger regions or "Zones".

The format of the number is configured during the initial installation of the software but essentially is a 7 character code, e.g. AB123CD

### Installing the software

- 1. Insert the CD-ROM supplied CD drive. into your (If your PC does not have a CD drive, then either copy the files from the CD-ROM onto a memory stick, or download and run the Radwin installation file from the HWM website at www.hwm-water.com)
- 2. When prompted:-

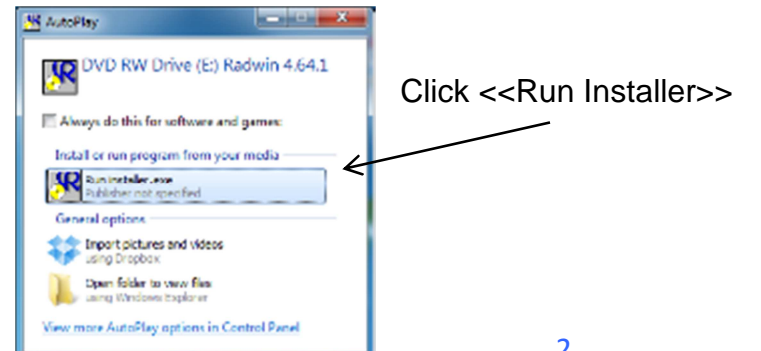

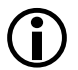

(i)

If the prompt does not appear automatically, please open the CR-ROM folder using Windows explorer (My Computer).

Double Click the CD-ROM icon to run the installer

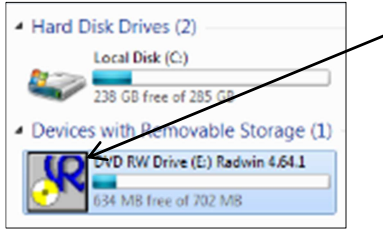

3. Now click <<Radwin>> from the Installer

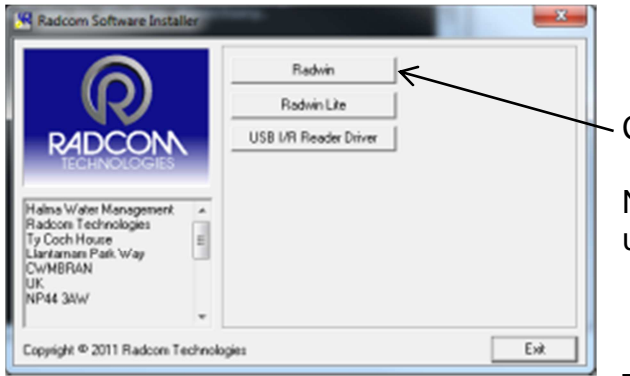

Click to install Radwin software.

Note Radwin Lite is only for specialist use.

The I/R Driver is normally installed

automatically, however, in case it does not in step 0 below, please click the <<USB I/R Reader Driver>> after the main installation is complete.

4. When prompted by the InstallShield Wizard to install:

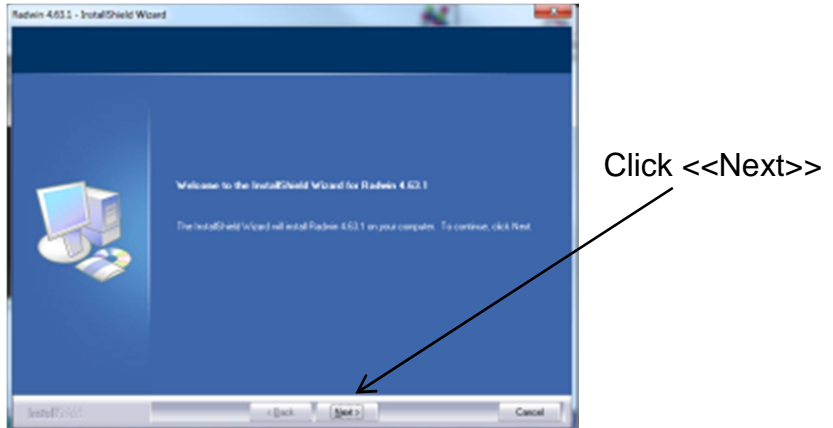

5. Read and agree the terms of the Licence agreement to continue:

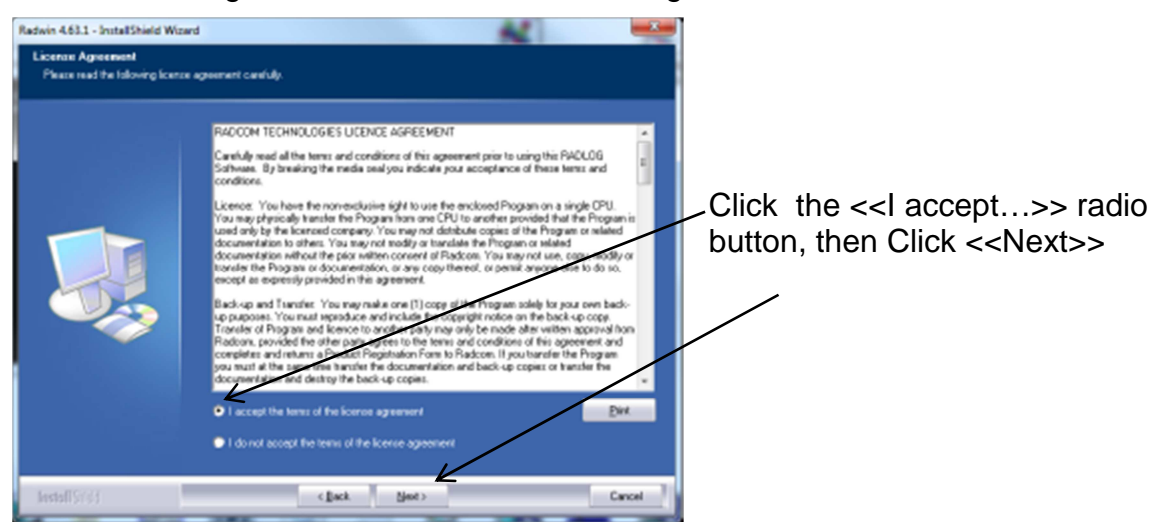

6. Choose the Destination folder you wish to install to by clicking <<Change>>

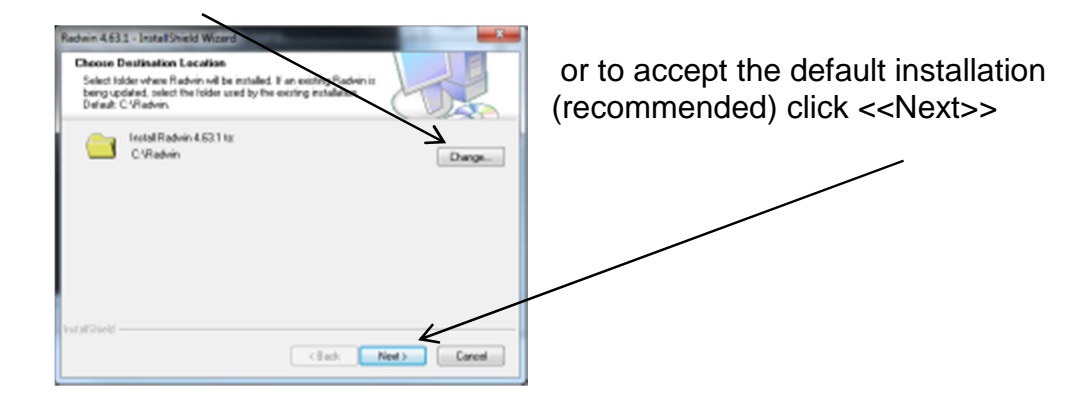

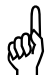

Note: Ensure that you choose a folder that you have read/write access to. Check with your IT team if you are not sure.

7. The installation process now has all the information it needs to proceed so click

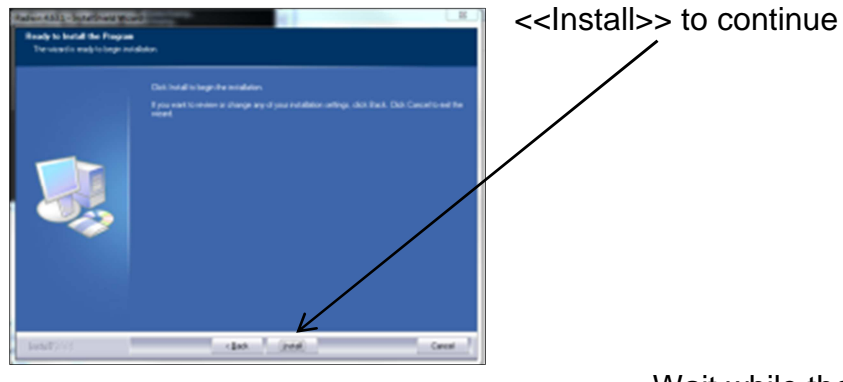

Wait while the installation completes...

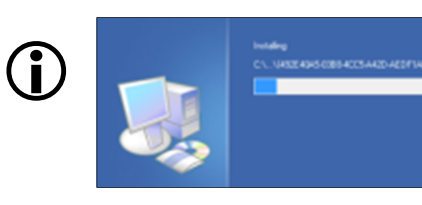

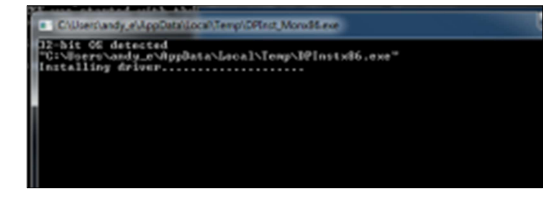

and the I/R Driver installs...

8. Finally click <<Finish>> to close the InstallShield Wizard.

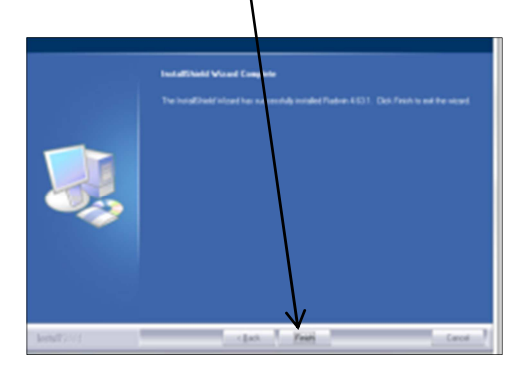

9. Then click <<Exit>> to close the Installer.

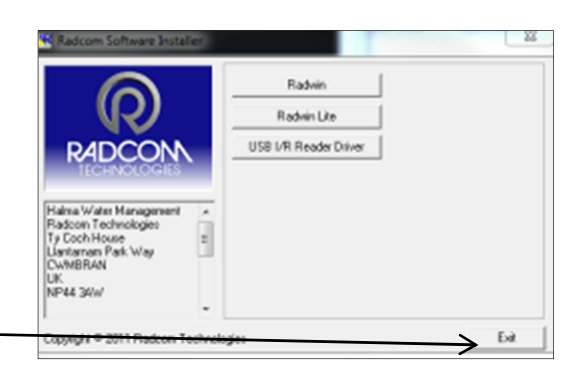

10. If you have installed from a downloaded file instead of the CD you will see the extra window below.

The Installation process has now finished so click <<OK>> to confirm.

| Finished. |    |
|-----------|----|
| Finished. |    |
|           | ОК |

### First time run of Radwin

Once you have installed Radwin you need to make some initial setup choices and configurations.

Creating your first Database

- 1. From the start menu, click <<All programs>> and find the program group "Radlog for Windows"
- 2. Click <<Radlog for Windows>> to expand the group and then click <<Radcom View>> <

You may wish to "Pin" the program to your taskbar for convenience. To do this, **right** click on the Radcom View icon and select "Pin to Taskbar" from the pop up menu.

The program can now be conveniently started from the taskbar.

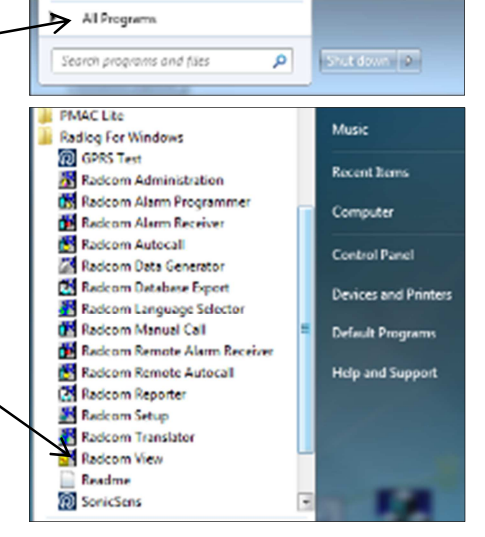

3. After the program starts you will be automatically prompted to set up a new database path

This is for local storage of configuration information and any data that you may directly download from the logger or from DataGate<sup>™</sup> after site installation.

| Advanced | Database - Select the data<br>database is Local or on a M                 | base location, Local or Net<br>Network Server, enter the d         | work Server, or Internet based (FTP :<br>atabase path (where the logger datab | ate). If the<br>sace and |
|----------|---------------------------------------------------------------------------|--------------------------------------------------------------------|-------------------------------------------------------------------------------|--------------------------|
|          | Database                                                                  |                                                                    |                                                                               |                          |
|          | Database Location<br>C Local PC or Network Serve<br>C Internet (FTP site) | xk Server Logger Identity Selection Method:<br>Zones and Locations |                                                                               |                          |
|          | - Local or Network Server Databa                                          | se Configuration                                                   | J                                                                             |                          |
|          | Database Path:                                                            | C:\Radwin\DATA                                                     | ▼ Br                                                                          | omse                     |
|          | Mirror Database Paths                                                     | C:\Radwin\DATA2                                                    |                                                                               | DHSE                     |
|          |                                                                           |                                                                    |                                                                               |                          |
|          |                                                                           |                                                                    |                                                                               |                          |

A note about Logger Identity Selection Method:-A logger is identified with a single 7 digit reference ID. If you select Single Identity from the menu then you can use the full 7 digits how you like. E.g. account no, customer number, etc.

| _ogger | Identity Selection Method:             |   |
|--------|----------------------------------------|---|
|        | Zones and Locations                    | - |
|        | Zones and Locations<br>Single Identity |   |

However, when installing a larger fleet of loggers, Radwin allows you to group individual logger *Locations* into larger *Zones*. This allows for geographic regions (*Zones*) to be easily indexed where large fleets are involved.

So, Locations refer to loggers Zones **contain** Locations (loggers) Many Zones may be created Each Zone may contain many Locations (loggers)

For example, split a town up into Zones then split the Zones up into Locations and deploy loggers within each Zone.

If you choose this (default) option you will be prompted (later on) to decide how the 7 digits are allocated. E.g. ZZ/LLLLL means you can have up to 99 zones with 99,999 loggers in each zone, or ZZZ/LLLL gives 999 zones with 9,999 loggers in each and so on.

In this way you can develop an indexing method to allow you to quickly find sites you wish to examine.

4. From the Logger Identity Selection Method, choose the option as described above.

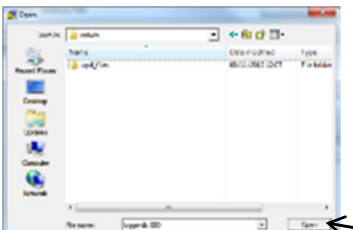

| igan:<br>Advanced | Enddeare - Select the doubt<br>defabere is Local or on a Me | seriocation, Land or Kel<br>hubblic server, enter the d | inali Seven, or Internet based (FTP ske), 816<br>Intelnae parts (where the logger childhour and |
|-------------------|-------------------------------------------------------------|---------------------------------------------------------|-------------------------------------------------------------------------------------------------|
|                   | Defabere                                                    |                                                         |                                                                                                 |
|                   | O atubase Lacation                                          |                                                         | Lagger Identity Selection Method                                                                |
|                   | C Internet #1F stell                                        |                                                         |                                                                                                 |
|                   | - Lacal or Network Server Database<br>Endelsee Data         | Configuration                                           |                                                                                                 |
|                   | F Herr Delabere Petra                                       | C'Plader/OA1A2                                          | 1                                                                                               |
|                   |                                                             |                                                         |                                                                                                 |
|                   |                                                             |                                                         |                                                                                                 |
|                   |                                                             |                                                         |                                                                                                 |
|                   |                                                             |                                                         |                                                                                                 |

Lt you wish to change to location of the folder where the database is stored, click <<Browse...>>

Then navigate to the desired folder and click << Open>> to choose the folder.

When prompted below click <<Yes>> to confirm the folder choice.

| 8 | A database w<br>a database in | as not found in th<br>this folder? | ve selected folde | er. Do you wish | to create |
|---|-------------------------------|------------------------------------|-------------------|-----------------|-----------|
|   |                               |                                    |                   |                 |           |

5. Now click <<OK>> to create the database.

| Calabase cardy format          | 777711                         |
|--------------------------------|--------------------------------|
| CE. Is cannot the depicture of | wh:                            |
| C Buck ONTA                    |                                |
| WMINING The Service For        | and For This Dailabase Carlies |
| An Annual Constant Section     | er.                            |

(and

If you chose *Zones and Locations* in step 4, chose your format for the ID number. The default is the UK postcode format, e.g. AB12 3CD

Then click <<OK>> to continue.

Note: The Database format CANNOT be changed from this point. If you need to change it later you will need to delete the \DATA folder and start again.

If you have upgraded to this edition of Radwin from an earlier version, then the database format that was chosen in the previous edition will be maintained.

### Setting up communications.

- 1. Connect the USB plug on the RT COM USB Wireless Interface Receiver to a spare USB port on your computer. Ensure the antenna is connected to the receiver.
- 2. Position the logger in close proximity to the receiver

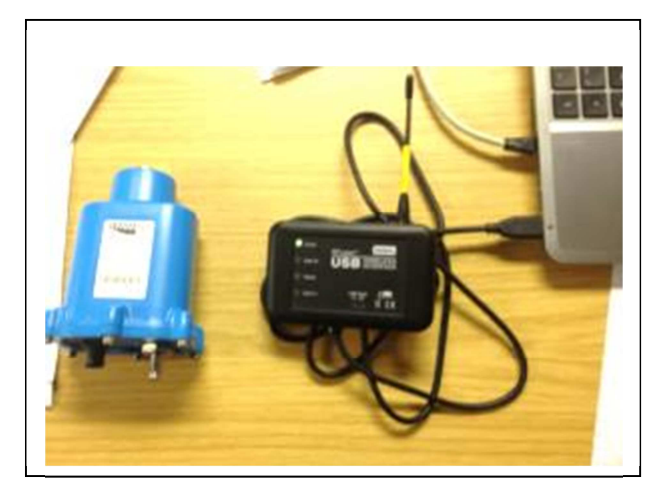

3. Start Radcom View again (unless already running) and from the menu select <Configuration> and then <Advanced Configuration...>

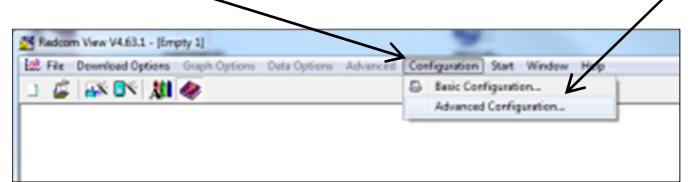

 Select Radwin All > Manual Call tab (when you plug in the Receiver to your PC USB port you should be able to identify it in the Drop down for USB Transceiver Port -

| Configure:                                                                                                    | System C<br>Manual Call - Select the<br>directly to the PC, the Di<br>Database   System   Selections                                                   | ionfiguration : Radwin All<br>comm ports to be used for Manual Data Downloads. For loy<br>rect RS232 Port must be specified that is used to connect t<br>s) Startup   Transducers/Sensors/Units   Statistics Man | ggers connected<br>he logger to the PC.<br>ual Call Autoc |
|----------------------------------------------------------------------------------------------------|----------------------------------------------------------------------------------------------------|----------------------------------------------------------------------------------------------------|-----------------------------------------------------------|
| Autocall<br>2 Data Generator<br>2 Data Generator<br>2 | Comms Port<br>Direct Cable Port<br>Modem Port<br>Satellite Modem Port<br>Bluetooth Port<br>Paknet Modem Port<br>USB Transceiver Port<br>SMS Modem Port | COM4 COM4 COM2 COM2 COM2 COM2 COM3: USB Serial Port (COM3) COM3: USB Serial Port (COM3) COM3: USB Serial Port (COM3) Messages are sent from Autocal using a port configured Insert Default Comment:              | v<br>v<br>v<br>as SMS Modem                               |
|                                                                                                    | Help - Find Available Ports                                                                                                    | ОК                                                                                                    | Cancel                                                    |

Click <<OK>> to save the configuration.

4 Congratulations, you are now ready to begin configuring your new data logger.

# Communicating with the LoLog R and configuration

- 1. Slide a magnet in a swiping motion over the label of a new LoLog R to 'wake it up' out of transport 'sleep' mode. (once it is 'awake' it will now remain 'awake')
- Note: Never use the magnet of another LoLog R to perform this 'wake up' routine - the strength of the LoLog R attachment magnet will cause permanent damage to the LoLog R's reed switch. Use only a low Power magnet for this operation

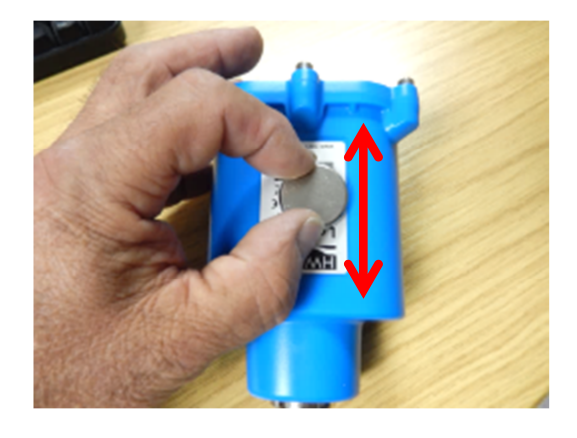

2. In Radwin View select 'Download Options'/ 'Advanced Download /'Upload'/ 'Utilites'

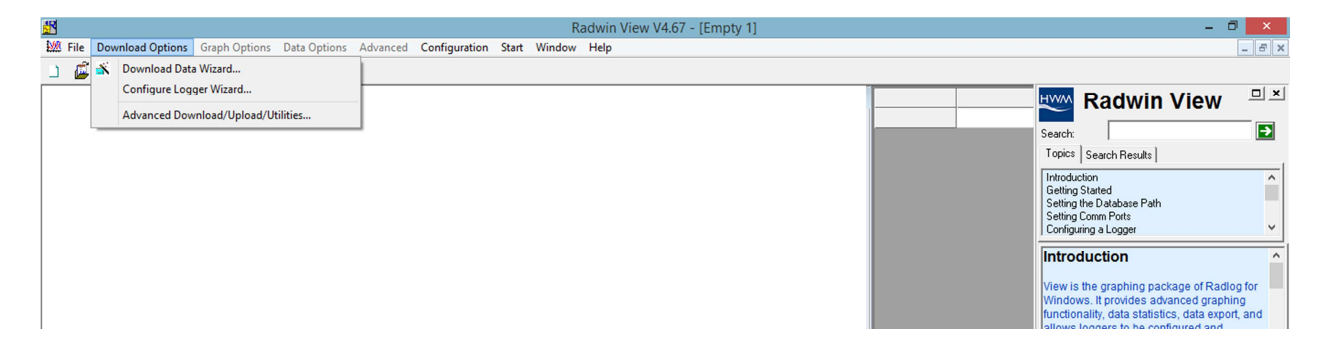

3. At the 'Advanced Download / Upload / Utilities' screen select Type : LoLog R from the drop down, Connection type - USB Transceiver , the correct Com port and a baud rate of 115200. Select 'download parameter settings for last recording' -

|                                                               | Advanced Downl             | load/Upload/U | tilities       | ×                                             |
|---------------------------------------------------------------|----------------------------|---------------|----------------|-----------------------------------------------|
| Logger<br>Zone<br>Location<br>Type:<br>Connection:<br>Number: | Lolog R<br>USB Transceiver | •<br>•        | Baud:<br>Port: | ଟ୍ଟି 115200 ▼<br>ଟ୍ଟି <mark>COM3 U</mark> § ▼ |
| Download/Upload Utilities                                     | Signal                     |               |                |                                               |
| C Enter New Parameters                                        | :                          |               |                |                                               |
| Download Parameter S                                          | Settings For Last Record   | ding          |                |                                               |
| C Download Parameter S                                        | Settings And All Records   | ed Data       |                |                                               |
| C Download Last Numbe                                         | er Of Hours Data:          | 6 👻           |                |                                               |
| C Download Logger Mer                                         | mory From Address:         | 0 0           | If Length:     | 0                                             |
|                                                               |                            |               | OK             | Cancel                                        |

4. Select 'OK'

5. The Software will locate all LoLog R's in the vicinity identifying them by their Serial numbers (which can be found on the loggers Label) -

|                | Configu                       | re Logger |     | ×     |
|----------------|-------------------------------|-----------|-----|-------|
| Select a logge | r from the list to configure. |           |     |       |
| Identity:      | Name:                         | Number:   | dBm | FW    |
|                |                               | 00242072  | -41 | 01.04 |
|                |                               | 00242066  | -64 | 01.04 |
|                |                               | 00223932  | -54 | 01.04 |
|                |                               | OK        |     | Abort |

- 6. Highlight the serial number of the logger you want to configure then select 'OK'
- 7. If prompted to upgrade the firmware at this step select 'Yes'.
- 8. The software will then download the logger configuration

|          | Downloading          | ×     |
|----------|----------------------|-------|
| 0242072: | Downloading Header 2 |       |
|          |                      |       |
|          |                      | Abort |

9. Once downloaded you will see the screen below -

|                                                                                                  |                                                         | Lolog R - v1.04                                       | ×     |
|--------------------------------------------------------------------------------------------------|---------------------------------------------------------|-------------------------------------------------------|-------|
| Lolog R - v1.04     Identity     Logging     Main Recording     Display Configuration     Status | Identity:<br>Zone:<br>Location:<br>Time<br>Logger Time: | CF32<br>9Q8<br>10:34:48 06/08/2014 Error: -28 Minutes |       |
|                                                                                                  | Comments:<br>Name:<br>Site Info:                        | Field Test 1                                          | ^     |
|                                                                                                  | Load                                                    | Save Upload Ca                                        | ancel |

10. Select Identity and Edit the zone and location details to suit your database -

|                                                                               | Lolog R - v1.04 - Identity                                                                                                    | ĸ |
|-------------------------------------------------------------------------------|----------------------------------------------------------------------------------------------------|---|
| Lolog R - v1.04 Identity Identity Main Recording Display Configuration Status | Identity:         Zone:       CF32         Location:       9QB         Time         Logger Time:       10:34:48 06/08/2014 Error:       -28 Minutes |   |
|                                                                               | Comments:<br>Name: Field Test 1<br>Site Info: LoLogR at Rectory Close                                                                               |   |
|                                                                               | Load Save Upload Cancel                                                                                                    | 1 |

11. Select Main recording -

Ensure the start time and date is before current to ensure the logger starts when it is uploaded. Enter sample rate (15 minutes is normal), and ensure channels are enabled by ticking the check boxes, as required -

|                                                                              | Lolog R - v1.04 - Main Recording                                                                                                    |
|------------------------------------------------------------------------------|----------------------------------------------------------------------------------------------------|
| Lolog R - v1.04 Identity Logging Main Recording Display Configuration Status | Record         Record Start Time:       11:50:00         Record Stop Time:       00:00:00         30/11/1999       >         Sample Rate:       00:15:00                                                                                                    |
|                                                                              | Enable Stop       C       Block Memory       Cyclic Memory         Logging Mode         Channel 1:       Image: Enabled       Count       Image: Standard       Image: Standard         Channel 2:       Image: Enabled       Count       Image: Standard       Image: Standard       Image: Standard |
|                                                                              | Load Save Upload Cancel                                                                                                    |

12. Select Display Configuration -

Select Channel 1 from the drop down (Pressure Channel – if fitted) select units per pulse = 0.1

|                                                                              | Lolog R - v1.0                                                    | 4 - Display Configuration | n 🔀           |
|------------------------------------------------------------------------------|-------------------------------------------------------------------|---------------------------|---------------|
| Lolog R - v1.04 Identity Logging Main Recording Display Configuration Status | Display Data Calibration<br>Channel:<br>Type:<br>Units Per Pulse: | Channel 01                |               |
| J                                                                            | Load Sav                                                          | ve                        | Upload Cancel |

Select Channel 2 from the drop down (Flow Channel-if fitted) and select units per pulse to suit the sensor/meter to which the flow channel is connected (usually 1 or 10 or 100 litres per pulse). Apply the current meter reading if required.

| Isolag R - v1.04   Identity   Logging   Main Recording   Display Configuration   Display Configuration   Status     Display Configuration   Display Configuration     Utres per Pulse:   10.000   Meter Reading:     24 5400   Cubic Metres |
|----------------------------------------------------------------------------------------------------|
|                                                                                                    |

13. Select Upload -

At the Upload screen tick the check boxes for 'Main Recording and Restart', 'General Parameters', and 'Update logger time' and select 'OK' –

|                                                                        |                                             | Uploa                      | ad Parameter | rs   |              |                      | ×    |
|------------------------------------------------------------------------|---------------------------------------------|----------------------------|--------------|------|--------------|----------------------|------|
| Zone<br>Zone<br>Location<br>Type:<br>Connection:<br>Number:            | CF32<br>9QB                                 | Lolog R<br>USB Transceiver |              | → Ba | aud:<br>ort: | දි 115200<br>දි COM4 | •    |
| Options<br>Main Recordi<br>General Para<br>Update Logg<br>Stop Main Re | ng and Res<br>meters<br>er Time<br>ecording | start                      |              |      |              |                      |      |
| Update Logger T                                                        | ime as:                                     |                            | PC Time      | •    |              |                      |      |
|                                                                        |                                             |                            |              | [    | ОК           | Can                  | icel |

14. The configuration will be uploaded to the logger -

|          | Configure Logger        | ×     |
|----------|-------------------------|-------|
| 0242072: | Uploading - Site Info:2 |       |
|          |                         |       |
|          |                         | Abort |

15. At the following screen the logger configuration is now complete and the logger is recording -

|                                                                       | Advanced Download/Upload/Utilities                            |
|-----------------------------------------------------------------------|---------------------------------------------------------------|
| Logger<br>Zone CF3<br>Location 9QB<br>Type:<br>Connection:<br>Number: | 2<br>▲ Lolog R<br>USB Transceiver<br>VSB Transceiver<br>Port: |
| Download/Upload Utilit                                                | ies   Signal                                                  |
| C Enter New Parame                                                    | ers                                                           |
| Ownload Paramet                                                       | er Settings For Last Recording                                |
| C Download Paramet                                                    | er Settings And All Recorded Data                             |
| C Download Last Nur                                                   | nber Of Hours Data: 6                                         |
| C Download Logger M                                                   | femory From Address: 0 Of Length: 0                           |
|                                                                       | OK Cancel                                                     |

16. If you have a pressure logger use the Utilities tab and Re-Zero the loggers transducer –

```
17.
```

| Advanced                                                                                 | Download/Uploa | d/Utilities        | ×                      |
|------------------------------------------------------------------------------------------|----------------|--------------------|------------------------|
| Logger<br>Zone CF32<br>Location 9QB<br>Type: & Lolog<br>Connection: USB Trans<br>Number: | R              | ▼ Baud:<br>▼ Port: | ේ 115200 ▼<br>ි COM4 ▼ |
| Download/Upload Utilities Signal                                                         |                |                    |                        |
| C Instantaneous Value                                                                    | C GPRS T       | est                |                        |
| C Calibrate Logger                                                                       |                |                    |                        |
| Re-Zero Logger                                                                           |                |                    |                        |
| C Check Calibration                                                                      |                |                    |                        |
| C Enter Calibration values                                                               |                |                    |                        |
|                                                                                          |                | 01                 | K Cancel               |

#### Select 'Re-Zero the logger' and 'OK'

|                    | Re-Zero Logger | - 🗆 🗙 |
|--------------------|----------------|-------|
| Sec. 1             |                |       |
| Downloading Header |                |       |
|                    |                | Abort |
| Current Value      |                |       |
| Zero               |                |       |
|                    |                |       |
|                    |                |       |
| 1                  |                |       |

At the error message below select 'Yes'

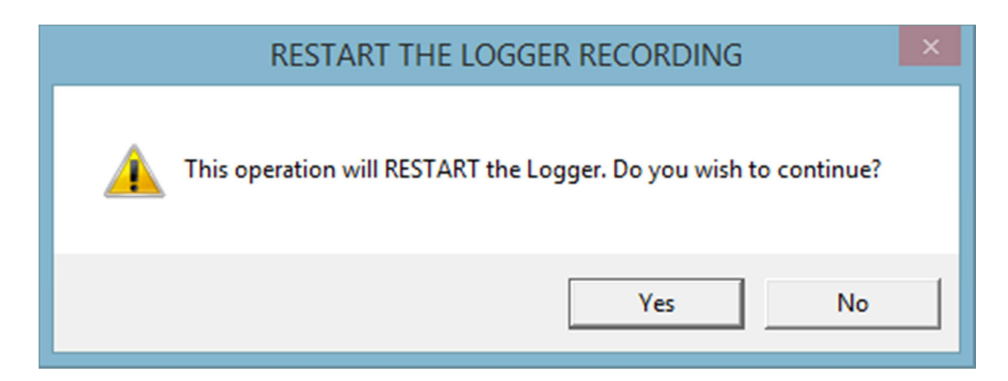

At the below screen allow the values to settle and as the most prevalent value appears in the top window select 'Accept this zero value'

| -Zero Logger 🛛 🗕 🔍     |
|------------------------|
| S 🛄                    |
|                        |
|                        |
| Abort                  |
| Accept this ZERO value |
|                        |
|                        |

Select 'Store new values ' and 'OK'

| Re-Zero Options ×                                                        |
|--------------------------------------------------------------------------|
| Zero<br>00574                                                            |
| Channel 01 Options<br>Store new values<br>C Redo Zero<br>C Abort Re-Zero |
| OK Cancel                                                                |

'Yes'

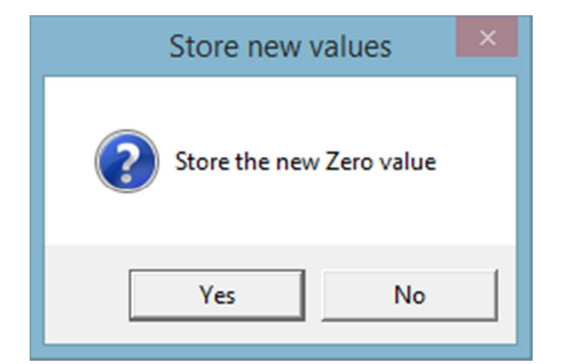

As the Advanced Download/Upload / Utilities screen re-appears select 'Cancel' to exit.

18. The logger can now be installed and it will record data for the channels that have been enabled and connected.

If required you can confirm that the logger is measuring real data from the sensors by taking an Instantaneous Value –

In the Advanced Download/Upload /Utilities screen from the Utilities tab select 'Instantaneous Value' –

| Advanced Download/Upload/Utilities                                             |                                     |                    |           |                |                        |  |  |
|--------------------------------------------------------------------------------|-------------------------------------|--------------------|-----------|----------------|------------------------|--|--|
| Logger<br>Zone<br>Location<br>Type:<br>Connection:<br>Number:                  | Lolo<br>USB Tra                     | g R<br>ansceiver   | <b>v</b>  | Baud:<br>Port: | ☞ 115200 ▾<br>☞ COM3 ▾ |  |  |
| Download/Upload<br>C Instantaneous V<br>C Calibrate Logger<br>C Re-Zero Logger | Itilities Signal  <br>alue          | C a                | iPRS Test |                |                        |  |  |
| C Check Calibratio<br>C Enter Calibration                                      | n<br>values                         |                    |           | OK             | Cancel                 |  |  |
|                                                                                | Corm 4 - 9000<br>Downloading Header | Instantaneous<br>2 | Value –   | Ahot           |                        |  |  |
|                                                                                | Battery Vokages                     | r/a                |           |                |                        |  |  |

Radwin will now start reading the current sensor values that the logger is receiving, so for our example Pressure and Flow logger, we will see -

| omm 2 • 9600                                                                      | <i>~</i>                                                                                                    |                                                                                                    |       |
|-----------------------------------------------------------------------------------|----------------------------------------------------------------------------------------------------|----------------------------------------------------------------------------------------------------|-------|
| ownloading i                                                                      | Header                                                                                                    |                                                                                                    | Abort |
| -                                                                                 | Chill Makers Hand                                                                                                    | Chill Base Koos                                                                                              |       |
| Time                                                                              | Uni Meres Head                                                                                                    | CPR LINES734C                                                                                                | ^^    |
| Time<br>18.27:54                                                                  | 30.160000 [301]                                                                                                    | 22.000000 [5]                                                                                                | î     |
| Time<br>18.27:54<br>18.27:49                                                      | 30.160000 [301]<br>30.179998 [302]                                                                                                    | 22.000000 [5]<br>22.000000 [4]                                                                               | ĺ     |
| 1 me<br>18.27:54<br>18:27:49<br>18:27:44                                          | 30.160000 [301]<br>30.179998 [302]<br>30.179998 [302]                                                                                                    | 22 000000 [5]<br>22 000000 [4]<br>22 000000 [4]                                                              | 5     |
| Time<br>18:27:54<br>18:27:49<br>18:27:44<br>18:27:39                              | 30.160000 [301]<br>30.179998 [302]<br>30.179999 [302]<br>30.179999 [302]<br>30.179998 [302]                                                                                    | 22 000000 [5]<br>22 000000 [4]<br>22 000000 [4]<br>23 000000 [5]                                             |       |
| Time<br>18:27:54<br>18:27:49<br>18:27:44<br>18:27:39<br>18:27:39                  | 30.160000 [301]<br>30.179599 [302]<br>30.179599 [302]<br>30.179599 [302]<br>30.179599 [302]                                                                                    | 22 000000 [5]<br>22 000000 [4]<br>22 000000 [4]<br>23 000000 [5]<br>22 000000 [5]<br>22 000000 [4]           |       |
| 1 me<br>8 27:54<br>8 27:49<br>0:27:44<br>8 27:39<br>8 27:33<br>8 27:33<br>8 27:28 | 30.160000 [301]<br>30.179599 [302]<br>30.179599 [302]<br>30.179599 [302]<br>30.179599 [302]<br>30.179599 [307]<br>30.20001 [302]                                               | 22 00000 [5]<br>22 00000 [4]<br>22 00000 [4]<br>22 00000 [4]<br>23 00000 [5]<br>22 00000 [5]                 |       |
| 1 me<br>8 27:54<br>8 27:49<br>0:27:44<br>8 27:39<br>8 27:33<br>8 27:28<br>8 27:23 | 30.1 6000 (301)<br>30.1 6000 (301)<br>30.1 79698 (302)<br>30.1 79698 (302)<br>30.1 79698 (302)<br>30.1 79698 (302)<br>30.1 79698 (302)<br>30.2 00001 (302)<br>30.2 00001 (302) | 22 00000 [5]<br>22 00000 [4]<br>22 00000 [4]<br>23 00000 [4]<br>22 00000 [4]<br>22 00000 [5]<br>20 59558 [4] |       |

/Click <<Abort>> when you wish to finish.

Example Ch1 reading Pressure in Meters Head and Ch2 reading water Flow in Litres/Sec.

The reading taken is the average over the sampling period specified, so in our example the last value is 30.16m and 22.0l/s over the last 15m. So if you have just

connected your logger, you may have to wait a few minutes for the reading to stabilise. The value in the square brackets [301] & [5] is the raw uncorrected value being measured or counted over 2 seconds.

Note: If the flow readings do not meet your expectations, then check your connections and your calibration factors have all been entered correctly. If you still have incorrect readings, you may have a faulty pulse unit on the meter which will need to be replaced.

### Downloading Data from the logger and viewing results

The information that has been recorded by, and stored in, the data logger can

be downloaded directly to a PC and viewed by using Radwin Advanced

#### Download / Upload / Utilities

Select the type of logger (i.e. Lo Log R) being used and its location (Select from Zone or location) –  $\checkmark$ 

| Select Dow/nlo<br>all recorded da | oad parameter settings and ata                                                                                                    |
|-----------------------------------|----------------------------------------------------------------------------------------------------|
|                                   | Advanced Download/Upload/Utilities                                                                                                    |
|                                   | Logger       Zone       Location       Type:       Connection:       USB Transceiver       Number:         Baud:         Baud:         Baud:         Baud:         Port:         COM3                                                                                                    |
|                                   | ownload/Upload       Utilities       Signal         C       Enter New Parameters         Download Parameter Settings For Last Recording         Download Parameter Settings And All Recorded Data         C       Download Last Number Of Hours Data:         C       Download Logger Memory From Address: |
|                                   | DK Cancel                                                                                                    |

Then select 'OK' >>

This is similar to the procedure used to configure the logger.

After making the above selections, the **Download Data** screen will appear.

After a moment the available LoLog R's in the vicinity will be listed by their Serial numbers

|                | Down                           | load Data |        | ×     |
|----------------|--------------------------------|-----------|--------|-------|
| Select a logge | er from the list to configure. |           |        |       |
| Identity:      | Name:                          | Number:   | Signal | FW    |
|                |                                | 00225952  | 87%    | 01.04 |
|                |                                |           |        |       |
|                |                                |           |        |       |
|                |                                |           |        |       |
|                |                                |           |        |       |
|                |                                |           |        |       |
| I              |                                |           |        |       |
|                |                                | OK        |        | Abort |

Highlight the logger Serial number you wish to download and double click on it -

|                | Downl                         | oad Data |        | ×     |
|----------------|-------------------------------|----------|--------|-------|
| Select a logge | r from the list to configure. |          |        |       |
| Identity:      | Name:                         | Number:  | Signal | FW    |
|                |                               | 00225952 | 88%    | 01.04 |
|                |                               |          |        |       |
|                |                               |          |        |       |
|                |                               |          |        |       |
|                |                               |          |        |       |
|                |                               |          |        |       |
|                |                               |          |        |       |
|                |                               |          |        |       |
|                |                               |          |        |       |
|                |                               | OK       | 1      | Abort |
|                |                               |          |        |       |

The logger will start downloading -

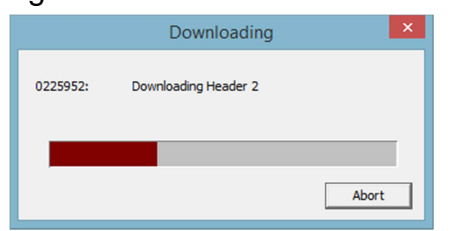

At the next screen add a comment to the data if required and select 'Save'

|            | Downloaded Data        |
|------------|------------------------|
| _ Identity |                        |
| Zone:      | _00                    |
| Location:  | _00                    |
|            | Change Identity        |
| Filename:  | 0001001                |
| Comment:   |                        |
|            | Transducers Parameters |
|            | Save Cancel            |

The data will be saved to the Radwin Database location for that logger and a graph of the data will appear as follows.

# **Graph and Data Table Manipulation**

The graph and data table can be manipulated to display information for either channel. The type of graph and the format of the displayed data can be altered either by using the drop-down menu, the toolbars or by right clicking on the mouse.

# **(i)**

**Note -** An easy-to-use Help Menu is opened by default and contains all the necessary information to operate the software.

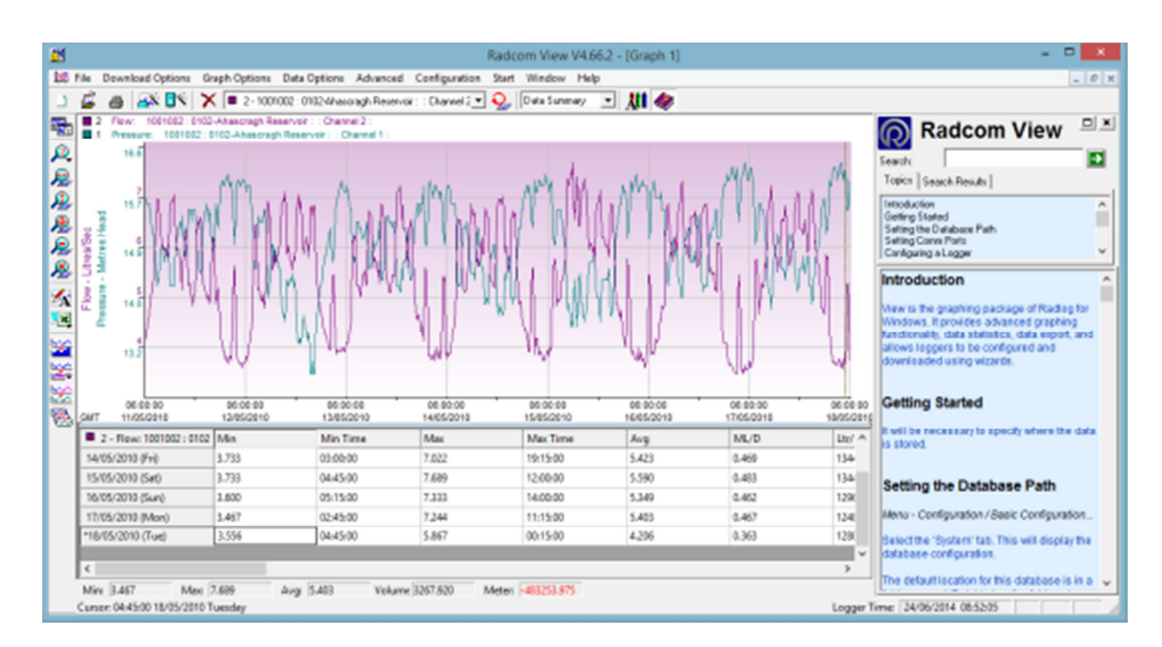

#### Selecting the Input Channel Data to be viewed

The graph and table will display the data stored for each channel. If the logger has a single input, the data for that channel will be displayed. If the logger has two inputs the information for the either channel can be selected by either:

Using the drop-down menu on the toolbar, clicking on the 'Cycle Through Graphs' icon

or right clicking on the mouse and selecting the required channel from the **Graph Select** option -

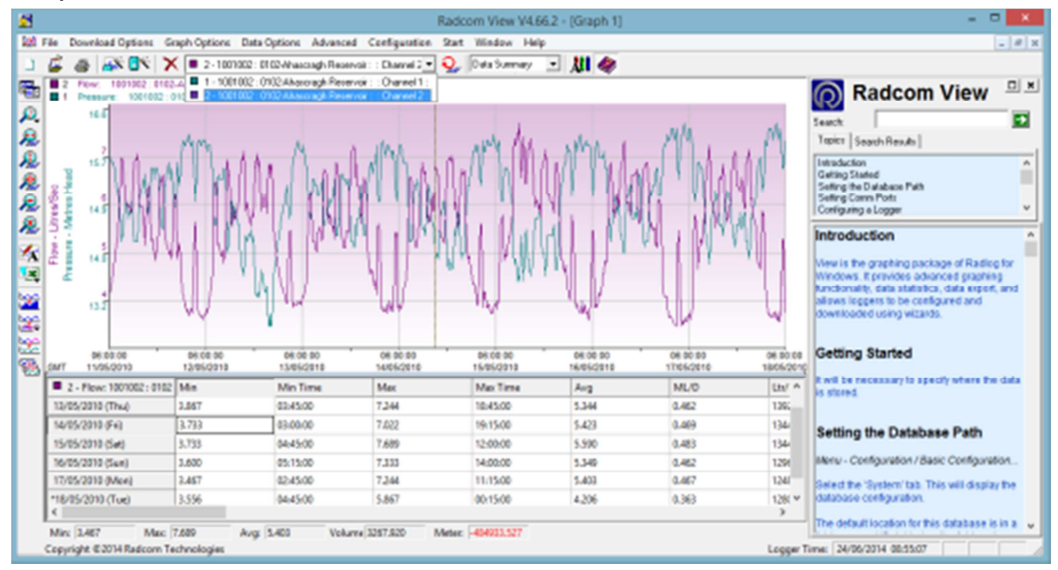

#### Changing the Information in the Data Table

The information that is displayed in the data table below the graph can be changed to show Cursor Values, Tabular Data, Data Summary or Graph Statistics. The cursor values option displays the value for each graph, while the other options display the values for the selected channel. The information in the table can be opened in .CSV or .TXT file format. The required information can be selected by either:

Selecting the option from the **Data Options** tab on the main menu, or by clicking on the Toolbar to display the options for the Table Data

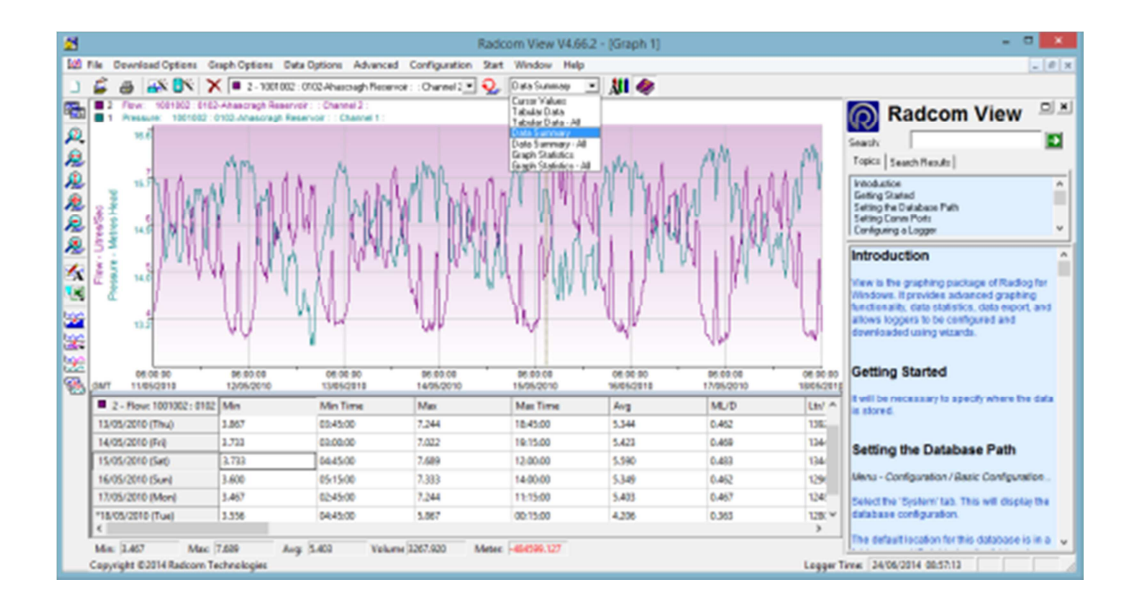

The data format options are summarised in the table below -

| Cursor Values               | Displays graph data values for each graph in the tabular data table below the graph as the cursor is moved across the graph.                                                   |
|-----------------------------|----------------------------------------------------------------------------------------------------|
| Tabular Data                | Displays tabular data for the current graph in the tabular data table. The value at the cursors position is highlighted in the table as the cursor is moved across the graph.  |
| Data Summary                | Displays a daily summary for the current graph in the tabular data table. The day of the cursors position is highlighted in the table as the cursor is moved across the graph. |
| Graph<br>Statistics         | Displays Statistics for the current graph in the tabular data table. The statistics are for the currently visible time span of the graph.                                      |
| Open CSV File<br>(MS Excel) | Writes the contents of the tabular data table to a temporary CSV file that is automatically opened using the default CSV file viewer - normally MS Excel.                      |
| Open TXT File               | Writes the contents of the tabular data table to a temporary TXT, file that is automatically opened using the default TXT file viewer.                                         |

#### Changing the Graph Style

The operator can change the style of the graph, view the graph from different axes, remove a graph from the display, or copy and export the graphs to be viewed by other programs. These options can be selected by either:

Clicking on the **Graph Options** tab on the main menu, clicking on the **Zoom** toolbar icons  $\mathcal{A} \mathcal{A} \mathcal{A} \mathcal{A} \mathcal{A}$ , or right clicking on the mouse and selecting the required **Graph Type** or **Zoom** option -

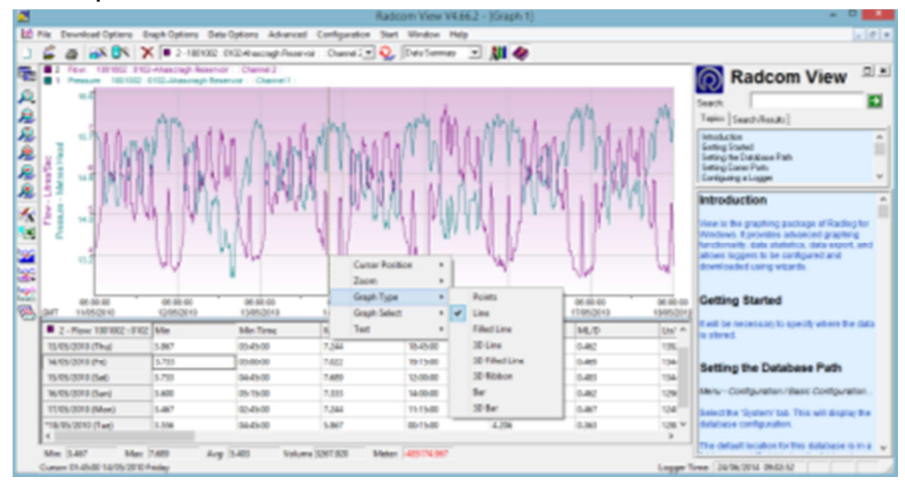

By right clicking on the mouse and selecting **Cursor Position** from the menu, the data value (*Day, Date, Time and recorded value*) will be displayed for the position of the cursor in the current graph.

A summary of the options is shown in the table below-

| ZOOM OPTIONS                             |                                                                                                    |  |
|------------------------------------------|----------------------------------------------------------------------------------------------------|--|
| Zoom Time Region                         | Puts the graph in Zoom X axis mode. Left click the graph once to specify the start point, and again to specify the end point.  |  |
| Zoom Y Axis<br>Region                    | Puts the graph in Zoom Y axis mode. Left click the graph once to specify the start point, and again to specify the end point.  |  |
| Zoom Y Axis<br>Region and Time<br>Region | Puts the graph in Zoom XY axis mode. Left click the graph once to specify the start point, and again to specify the end point. |  |
| Zoom Out                                 | Zooms out to the previous zoom level                                                                                           |  |
| Zoom Full                                | Displays the graph full size removing all zoom levels.                                                                         |  |
|                                          |                                                                                                    |  |
| <b>GRAPH OPTIONS</b>                     |                                                                                                    |  |
| Points                                   | Displays graphs as single data points.                                                                                         |  |
| Line                                     | Displays graphs with data points as joined lines.                                                                              |  |
| Filled Line                              | Same as Line but fills the area under the graph.                                                                               |  |
| 3D Line                                  | Same as Line but with a 3D effect.                                                                                             |  |

| Graph options – (cont)     |                                                                                                   |  |
|----------------------------|---------------------------------------------------------------------------------------------------|--|
| Bar                        | Each data point is displayed as a bar.                                                            |  |
| 3D Bar                     | Same as Bar but with a 3D effect.                                                                 |  |
|                            |                                                                                                   |  |
| Remove Graph               | Removes the current graph - indicated as the top most graph title above the graph                 |  |
|                            |                                                                                                   |  |
| Remove All Graphs          | Removes all displayed graphs.                                                                     |  |
|                            |                                                                                                   |  |
| Export Data                | Allows an export format to be selected and exports the data to a file.                            |  |
|                            |                                                                                                   |  |
| Copy Graph To<br>Clipboard | Puts a copy of the graph on the clipboard so it may be pasted into other application as an image. |  |

# **Flow Input**

#### Lolog R 4 Pin Milspec Connector

| Pin<br>No. | Title     | Description                                        | Typical Radcom flow<br>input cable colour |
|------------|-----------|----------------------------------------------------|-------------------------------------------|
| А          |           | Not connected                                      | Red                                       |
| В          | Flow      | Flow input signal (pulses)                         | Blue                                      |
| С          | GND (0V)  | Ground (0 volts)                                   | Green                                     |
| D          | Direction | Pulse Direction input signal<br>0V = -VE direction | Yellow                                    |

### **Digital Flow Input Circuit**

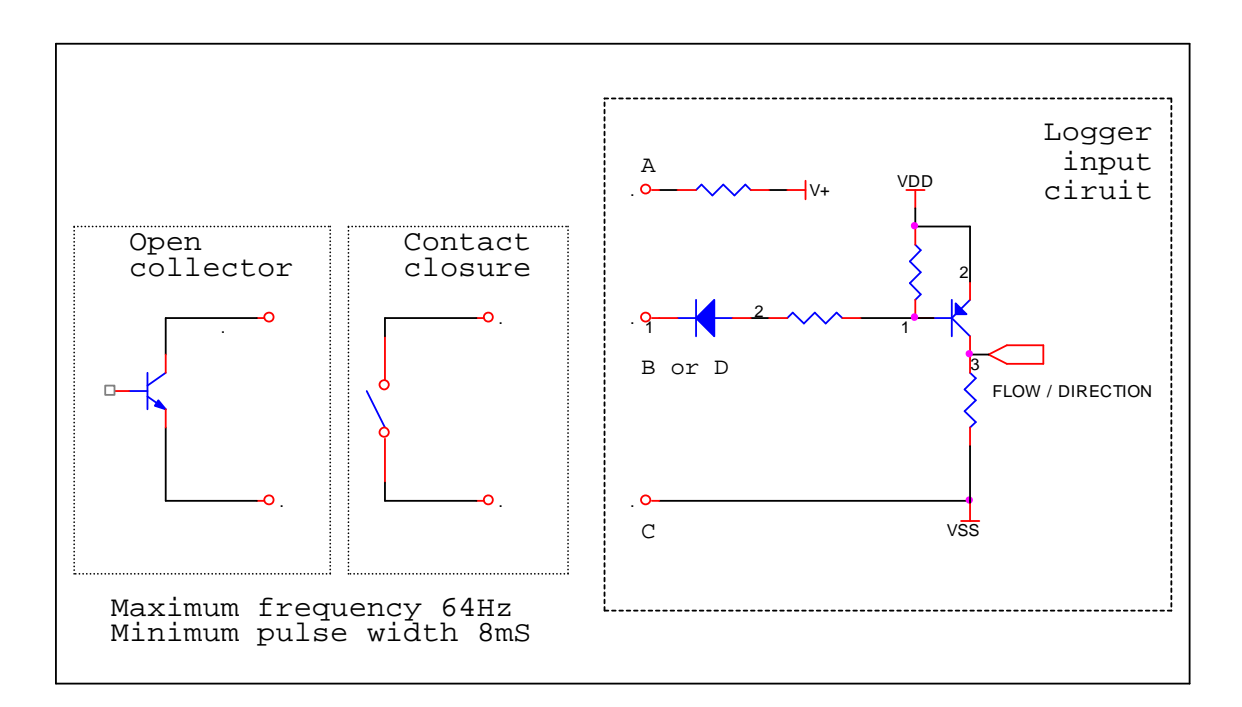

# **MilliAmp Input**

| Pin<br>No. | Title      | Description              | Typical Radcom Milliamp<br>cable colours |
|------------|------------|--------------------------|------------------------------------------|
| А          |            |                          |                                          |
| В          | +VE signal | Positive mA input signal | Blue                                     |
| С          |            |                          |                                          |
| D          | -VE signal | Negative mA input signal | Yellow                                   |

### 4 Pin MilliAmp Milspec Connector

## MilliAmp Input Circuit

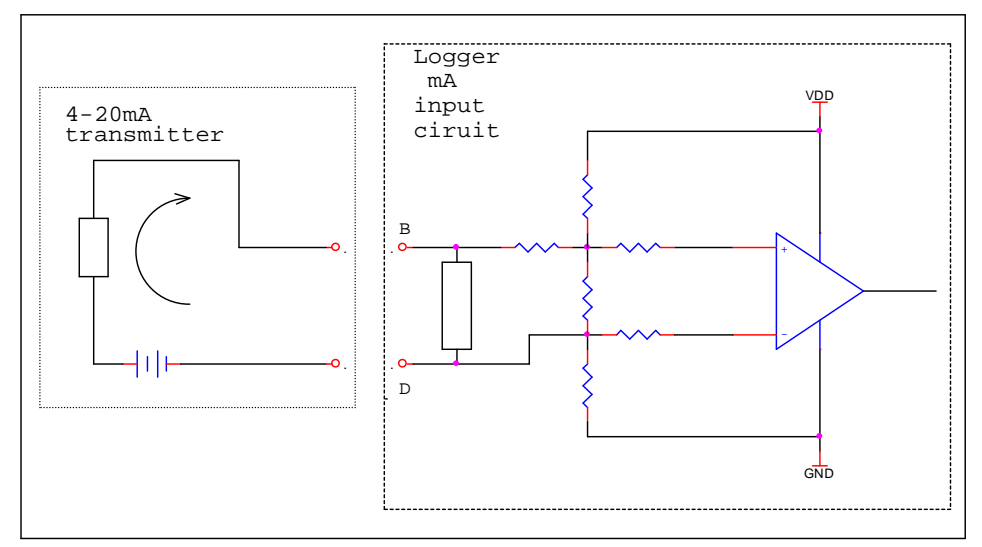

# **Technical Specs**

LoLog R

|               |                    | Uni- or Bi- directional pulse/status                                                                                                    |
|---------------|--------------------|----------------------------------------------------------------------------------------------------|
|               | Digital            | Reed Switch contact closure type or equivalent sensors including Kent LRP & PU10 pulse heads, Aquamag / Magmaster                                                                                                    |
|               |                    | Up to 64 pulses per second                                                                                                    |
| Sensor Input  |                    | Internal or External pressure Transducer                                                                                                    |
| Options       | Analogue           | 0-20bar / 0-200 metres head / 0-300 psig standard (other ranges available). Please<br>note that the logger is calibrated to 10 bar as standard. 20 bar calibration must<br>be specified at time of order if required. <0.2% FSD accuracy supplied as standard.<br><0.1% FSD accuracy available as optional enhancement if required. Please specify at<br>order. |
|               |                    | 4-20mA from isolated sensor                                                                                                    |
| Capacity      | Memory             | Standard recording up to 262000 readings . Optional at point of order up to 1 Million readings. Can be configured to stop recording when the memory is full (block Mode) or overwrite oldest data when the memory is full (cyclic mode)                                                                                                    |
|               | Frequency          | Sample periods<br>In 1 second increments from 1 to 60 seconds<br>Then 1 minute increments from 1 to 60 minutes<br>Then 1 hour increments from 1 to 24 hours                                                                                                    |
| Logging       | Logger ID          | Up to 7 alphanumeric characters                                                                                                    |
| Features      | Site ID            | Up to 127 alphanumeric characters                                                                                                    |
|               | Clock              | On board 24 hour real time clock with date facility                                                                                                    |
|               | Logging Modes      | Count and Event (PIT) logging modes<br>Bi- directional capability                                                                                                    |
| Communication | Radio              | High speed remote radio download using optional USB Receiver. Typical range up to 100m<br>Line of sight                                                                                                    |
|               | Dimensions         | 72D x 91W x 141H mm (3.0"D x 3.5"W x 5.5"H)                                                                                                    |
|               | Construction       | Rugged plastic enclosure                                                                                                    |
| Dhysical      | Weight             | 470g (1.0lb)                                                                                                    |
| FIIYSILdI     | Operating Temp     | '-20 to +70 deg C (-5 to +160deg F)                                                                                                    |
|               | Ingress protection | IP68                                                                                                    |
|               | Power              | Lithium Ion battery - operational for 5 years under typical operating conditions                                                                                                    |

#### Order codes -

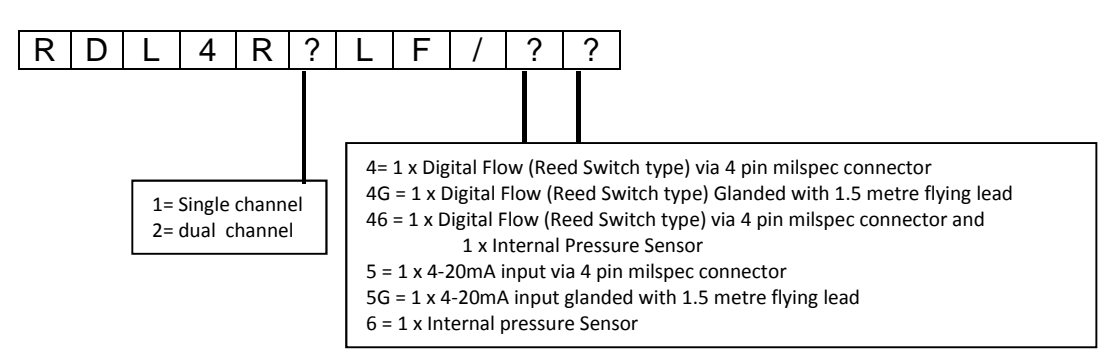

Order code for USB Radio receiver is part number 553-002

# **Appendix – Additional Information**

Troubleshooting

| Error                                                                          | Possible Cause                                                                                                    |
|--------------------------------------------------------------------------------|----------------------------------------------------------------------------------------------------|
| 'Time-out error' or 'No response from logger' whilst attempting                | Is the USB Receiver plugged securely into a comms port on the PC?                                                                                                    |
| communications between Lo Log R and PC                                         | Is the USB Receiver correctly located in radio range of the the LoLog R?                                                                                                    |
|                                                                                | Is the software port setting correct?                                                                                                    |
|                                                                                | Have you selected the correct logger type (LoLog R)                                                                                                    |
| Download or Upload seems                                                       | Is the USB Receiver plugged securely into the PC?                                                                                                    |
| unreliable                                                                     | Are there any 'background' programs loaded and running<br>on your PC which could interfere with serial<br>communications?                                                         |
|                                                                                | If your PC is connected to a network it may help to temporarily disable the connection.                                                                                           |
| Logger records zero data                                                       | Check connections for ingress of water or trapped moisture.                                                                                                    |
|                                                                                | Check sensor for correct operation.                                                                                                    |
|                                                                                | Check sensor lead for damage                                                                                                    |
| When downloaded, flow rate readings from the logger are unexpectedly negative. | The meter/sensor combination is producing an output frequency that is too high. If possible, reduce the logger sample period or change the sensor to one with a lower resolution. |

#### Installation checklist

Before you leave site, review the following items to be sure that the installation is going to be a good one.

- □ Have you calibrated and zeroed your pressure transducer?
- □ Have you run an instantaneous value to confirm data quality?
- □ Have you run the Radwin Wizard and set all calibration factors?
- □ Have you sealed any joins in the pulser cable?
- □ Have you recorded all your site information, serial nos, photos, etc?
- □ Have you closed all open chambers and recorded any damage?
- □ Have you left all wiring tidy and safe not tied to ladders?
- □ Have you removed all your installation tools?
- □ Have you recorded the location and serial number of the logger?

### Pulsers

There are many different types of pulse cable in use for connecting to meters. Below is a selection of pulse types and wiring configurations that may be useful. The variations are changing all the time so if your particular meter is not shown below, please contact your meter supplier for connection details.

| Picture                                                                                                    | Pulse Cable | Alternatives | HWM Cable |        |  |
|----------------------------------------------------------------------------------------------------|-------------|--------------|-----------|--------|--|
| and the second second s | Red         |              |           | Blue   |  |
|                                                                                                    | Blue        |              |           | Green  |  |
|                                                                                                    | Red         | Brown        |           | Blue   |  |
|                                                                                                    | Black       | White        |           | Green  |  |
|                                                                                                    | Red         | Brown        |           | Blue   |  |
|                                                                                                    | Black       | White        |           | Green  |  |
|                                                                                                    | Red         | Brown        | Red       | Blue   |  |
|                                                                                                    | Black       | White        | Blue      | Green  |  |
| - Office P                                                                                                    | White       |              |           | Blue   |  |
|                                                                                                    | Brown       |              |           | Green  |  |
|                                                                                                    | Yellow      |              |           | Yellow |  |
|                                                                                                    | Brown       |              |           |        |  |
|                                                                                                    | White       |              |           |        |  |
| 0                                                                                                    | Brown       |              |           | Blue   |  |
|                                                                                                    | White       |              |           | Green  |  |
| (O)                                                                                                    | Blue        |              |           | Blue   |  |
|                                                                                                    | Green       |              |           | Green  |  |
|                                                                                                    | Red         | Brown        |           | Blue   |  |
|                                                                                                    | Black       | White        |           | Green  |  |
|                                                                                                    | Red         | Yellow       |           | Blue   |  |
|                                                                                                    | Black       | Black        |           | Green  |  |
|                                                                                                    |             | White        |           | Yellow |  |

### Meters & Pulse Value Guide

There are many different varieties of meters in use. Below is a selection of water meters with their appropriate pulse calibration factors that may assist in setup. If your particular meter is not shown below, please contact your meter supplier for pulse factor details.

| Meter<br>Type        | Pulse Switch                             | Image | Litre per<br>Pulse for logger                                          |  |  |
|----------------------|------------------------------------------|-------|------------------------------------------------------------------------|--|--|
| PSM                  |                                          |       | Meter register with 4 RED<br>digits cal = 0.5                          |  |  |
| PSM                  | e la la la la la la la la la la la la la |       | Meter register with:-<br>2 RED digits cal = 50<br>3 RED digits cal = 5 |  |  |
| MSM<br>Black         |                                          |       | 1                                                                      |  |  |
| MSM<br>Grey          | <b>B</b>                                 |       | 1                                                                      |  |  |
| Scocam<br>Schlumberg | 4                                        |       | See label<br>On screen for pulse value                                 |  |  |
| Sappell              | 5                                        |       | 1                                                                      |  |  |
| Sensus<br>HRI A3     | - Care                                   |       | 1                                                                      |  |  |
| Actaris              |                                          |       | See table 1                                                            |  |  |

| Helix 4000<br>Up to 100mm             | 7                 |                      | Fitted at position:-<br>0.01 Cal = 10<br>0.1 Cal = 100<br>1 Cal = 1000 |  |
|---------------------------------------|-------------------|----------------------|------------------------------------------------------------------------|--|
| Helix 4000<br>Above 150mm             | 7                 | 10                   | Fitted at position:-<br>0.01 Cal = 10<br>0.1 Cal = 100<br>1 Cal = 1000 |  |
| Helix<br>3000<br>Up to 100mm          | PD10<br>Or<br>LRP |                      | 10                                                                     |  |
| Helix<br>3000<br>Above 150mm          | PD10<br>Or<br>LRP |                      | 100                                                                    |  |
| Helix<br>2000<br>Up to 100mm          | PD10<br>Or<br>LRP |                      | 10                                                                     |  |
| Helix<br>2000<br>Above 150mm          | PD10<br>Or<br>LRP |                      | 100                                                                    |  |
| Helix<br>2000<br>Master<br>40mm       | PD10<br>Or<br>LRP | to Statement for the | 1                                                                      |  |
| Helix<br>2000<br>Master<br>50,80 &100 | PD10<br>Or<br>LRP | to strand to to      | 10                                                                     |  |
| <u>Actaris</u><br>Flostar-M           |                   | <b>P</b>             | See table 1                                                            |  |
| <u>Actaris</u><br><u>Woltex</u>       |                   | 1                    | See table 1                                                            |  |

| All pulse values contained in the table below are expressed in litres/pulse.<br>Where an Emitter-S is necessary, the pulse value indicated on the register label should be used. |                         |      |                |       |       |        |         |  |
|----------------------------------------------------------------------------------------------------|-------------------------|------|----------------|-------|-------|--------|---------|--|
|                                                                                                    |                         |      | Cyble k factor |       |       |        |         |  |
|                                                                                                    |                         |      | 2.5            | 10    | 25    | 100    | 1000    |  |
| Meter type                                                                                                    | Size(s) (mm)            |      |                |       |       |        |         |  |
| Aquadis                                                                                                    | 15, 20, 25, 30, 40      | 1    | 2.5            | 10    | 25    | 100    | 1000    |  |
|                                                                                                    | 65                      | 10   | 25             | 100   | 250   | 1000   | 10000   |  |
| Flostar-M                                                                                                    | All                     | 10   | 25             | 100   | 250   | 1000   | 10000   |  |
| Woltex                                                                                                    | 50, 65, 80, 100,<br>125 | 10   | 25             | 100   | 250   | 1000   | 10000   |  |
|                                                                                                    | 150, 200, 250, 300      | 100  | 250            | 1000  | 2500  | 10000  | 100000  |  |
|                                                                                                    | 400, 500                | 1000 | 2500           | 10000 | 25000 | 100000 | 1000000 |  |
| Isoflo Combination (Main)                                                                                                    | 50, 65, 80, 100         | 10   | 25             | 100   | 250   | 1000   | 10000   |  |
|                                                                                                    | 150                     | 100  | 250            | 1000  | 2500  | 10000  | 100000  |  |
| Isoflo Combination (Bypass)                                                                                                    | All                     | 1    | 2.5            | 10    | 25    | 100    | 1000    |  |

# Meters used in conjunction with Cyble pulse units:-

HWM-Water Ltd Ty Coch House Llantarnam Park Way Cwmbran NP44 3AW United Kingdom +44 (0)1633 489479 www.HWM-water.com

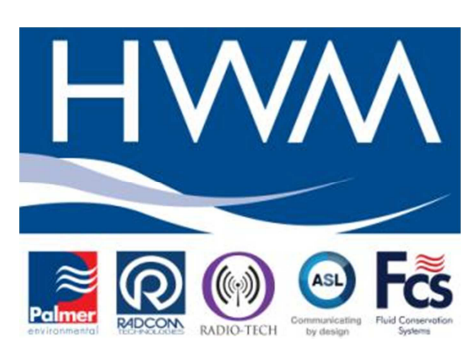

MAN-549-0006 - [LoLog R - Installation User Guide]

©HWM-Water Limited. This document is the property of HWM-Water Ltd. and must not be copied or disclosed to a third party without the permission of the company. Copyright reserved.